# Cómo solicitar un turno online

## Paso a paso

### Hacé clic en algunas de estas opciones

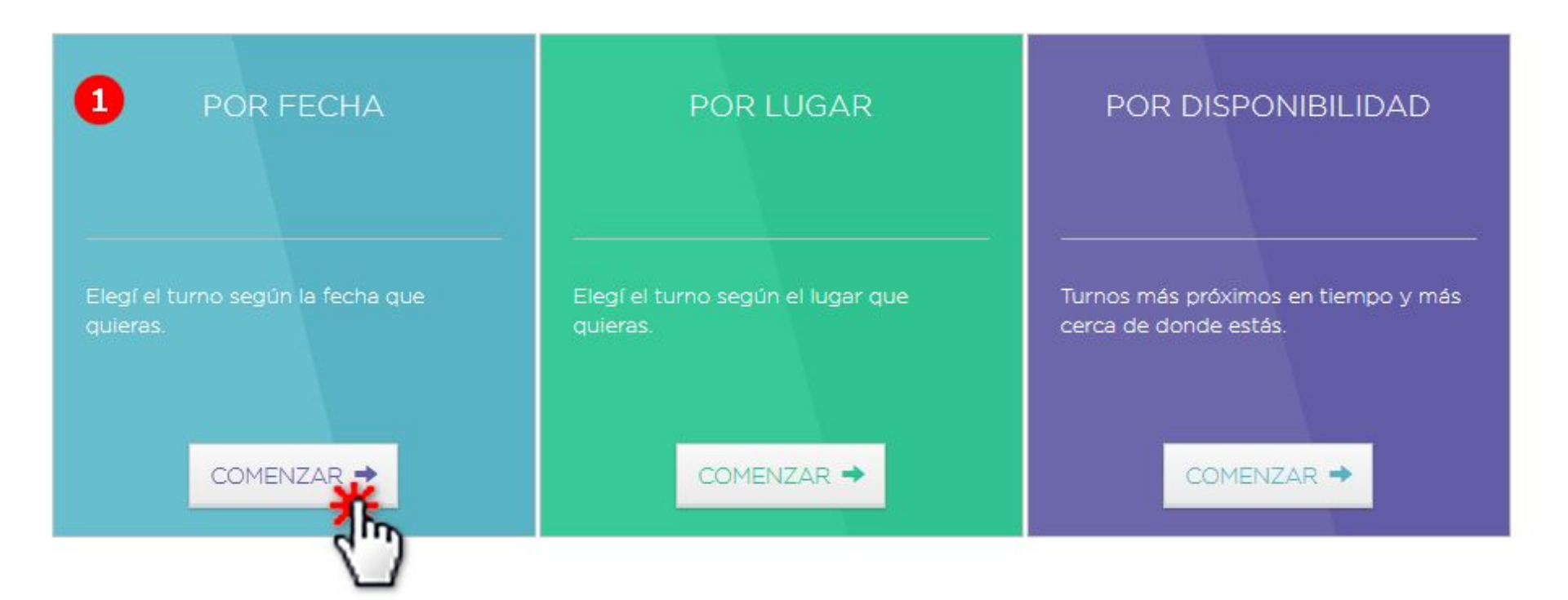

### Seleccioná una fecha

#### Las fechas disponibles se muestran en color verde

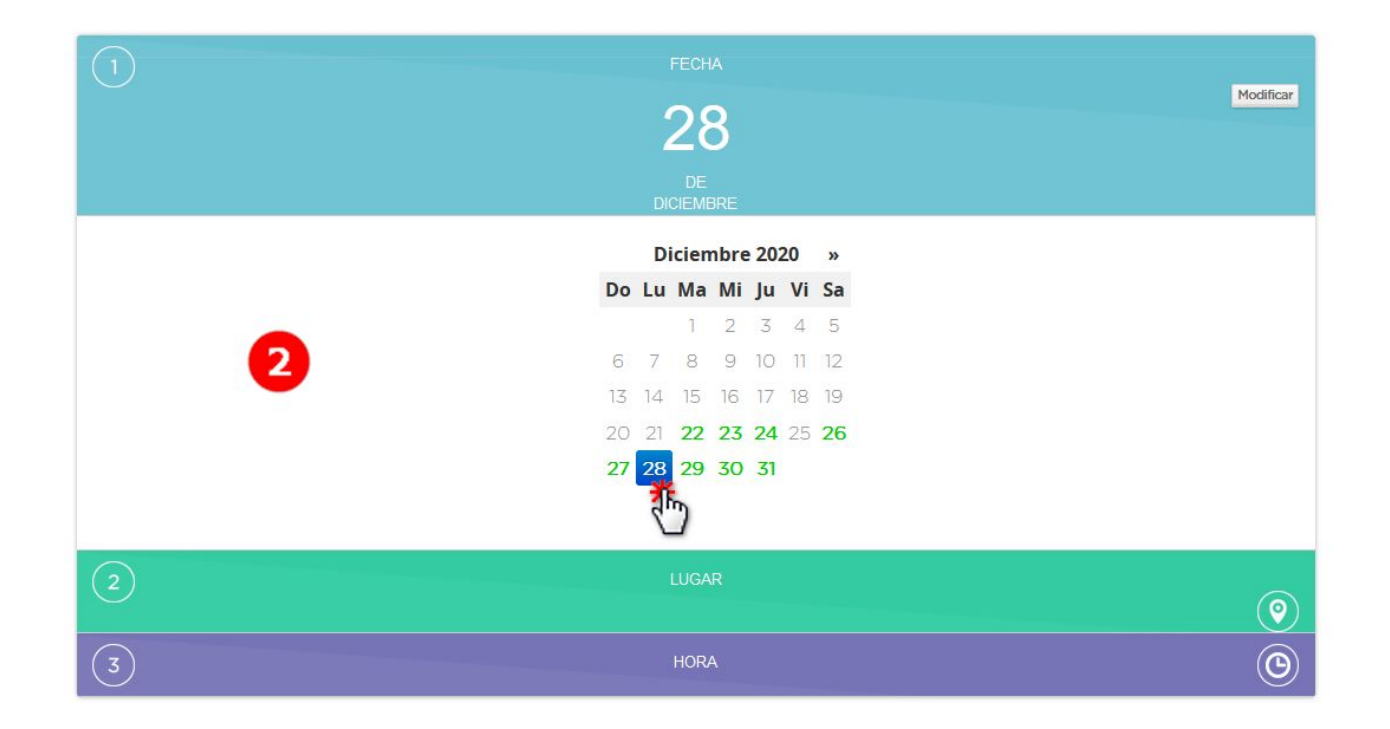

### Hacé clic en el nombre del Centro seleccionado (En la linea con borde rojo que aparece en la imagen)

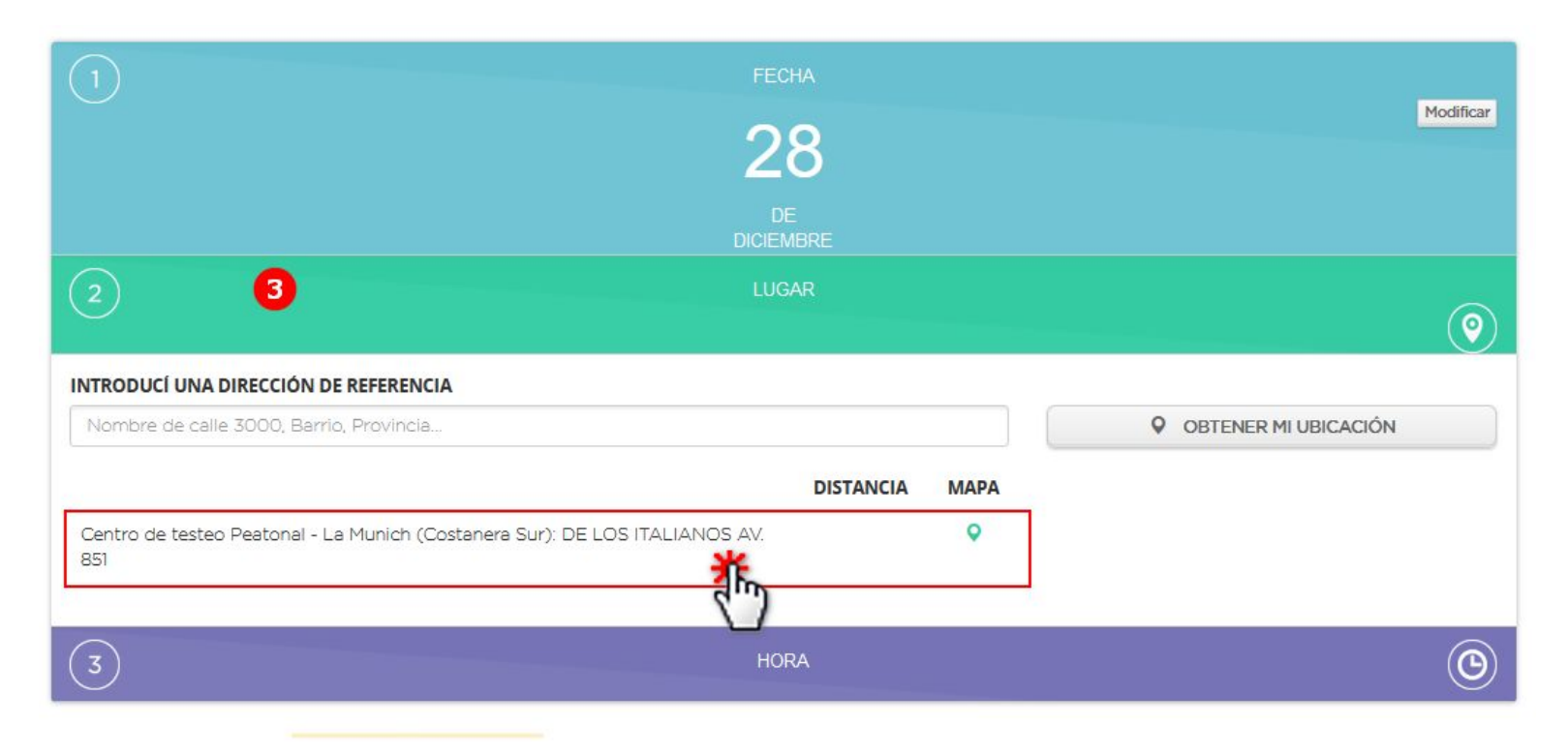

## Seleccioná un horario

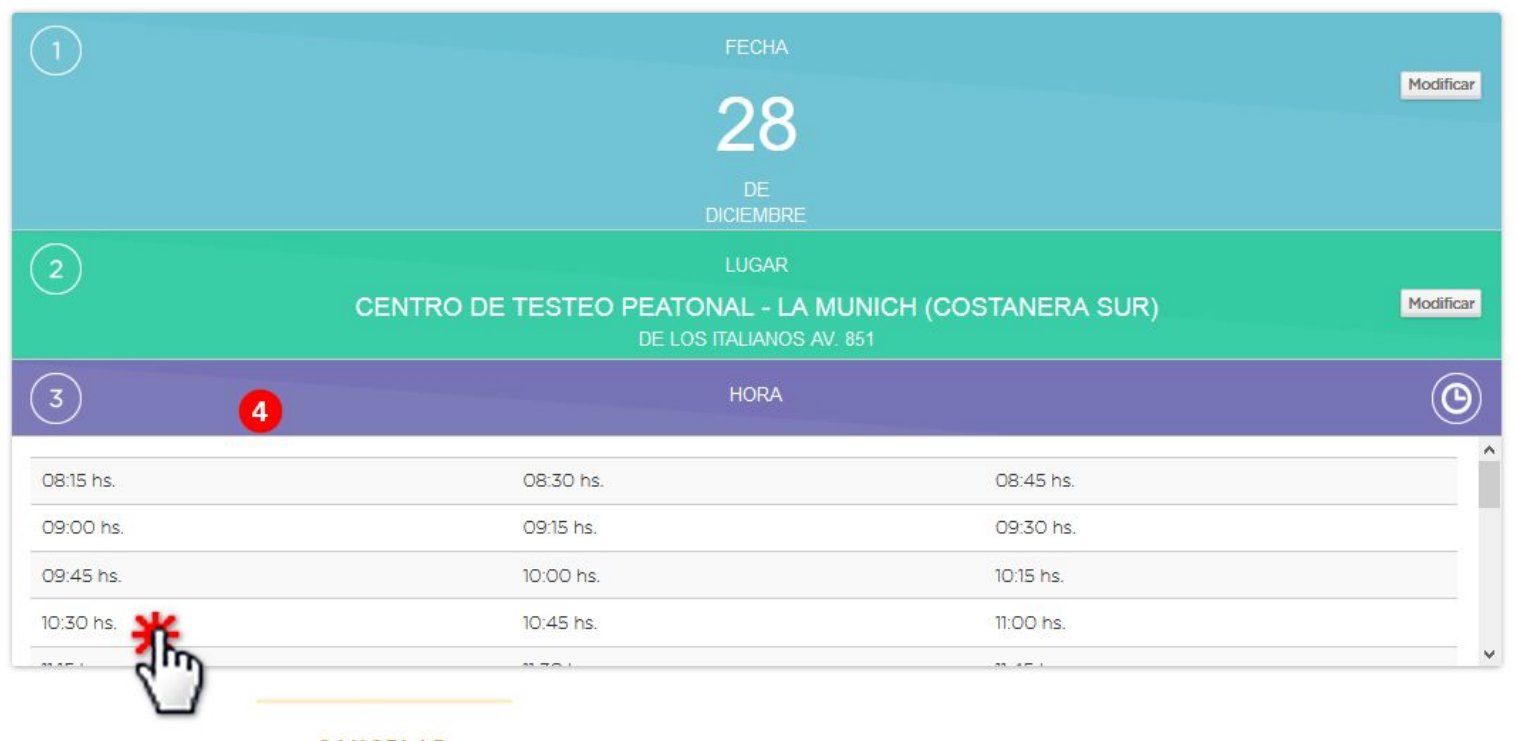

CANCELAR

## Hacé clic en "Siguiente"

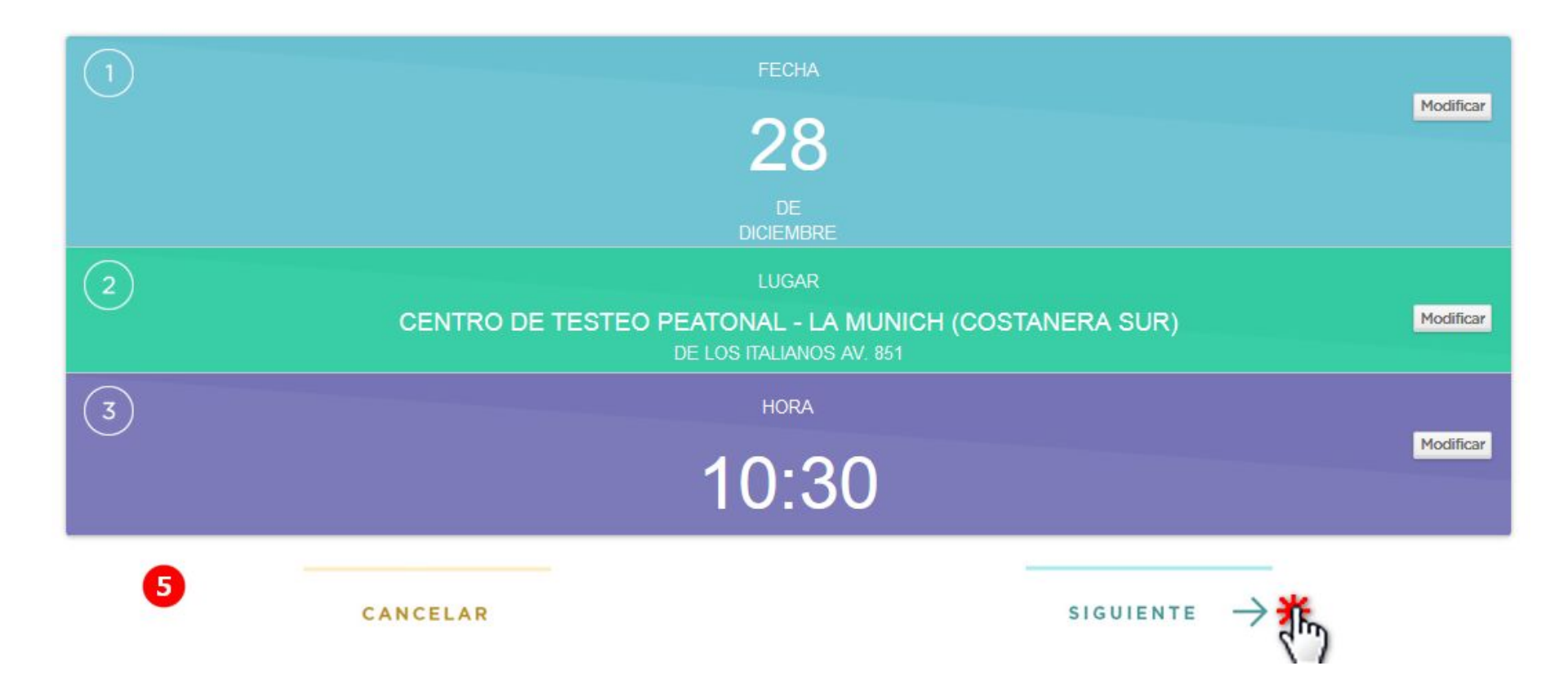

## Completa el formulario con tus datos

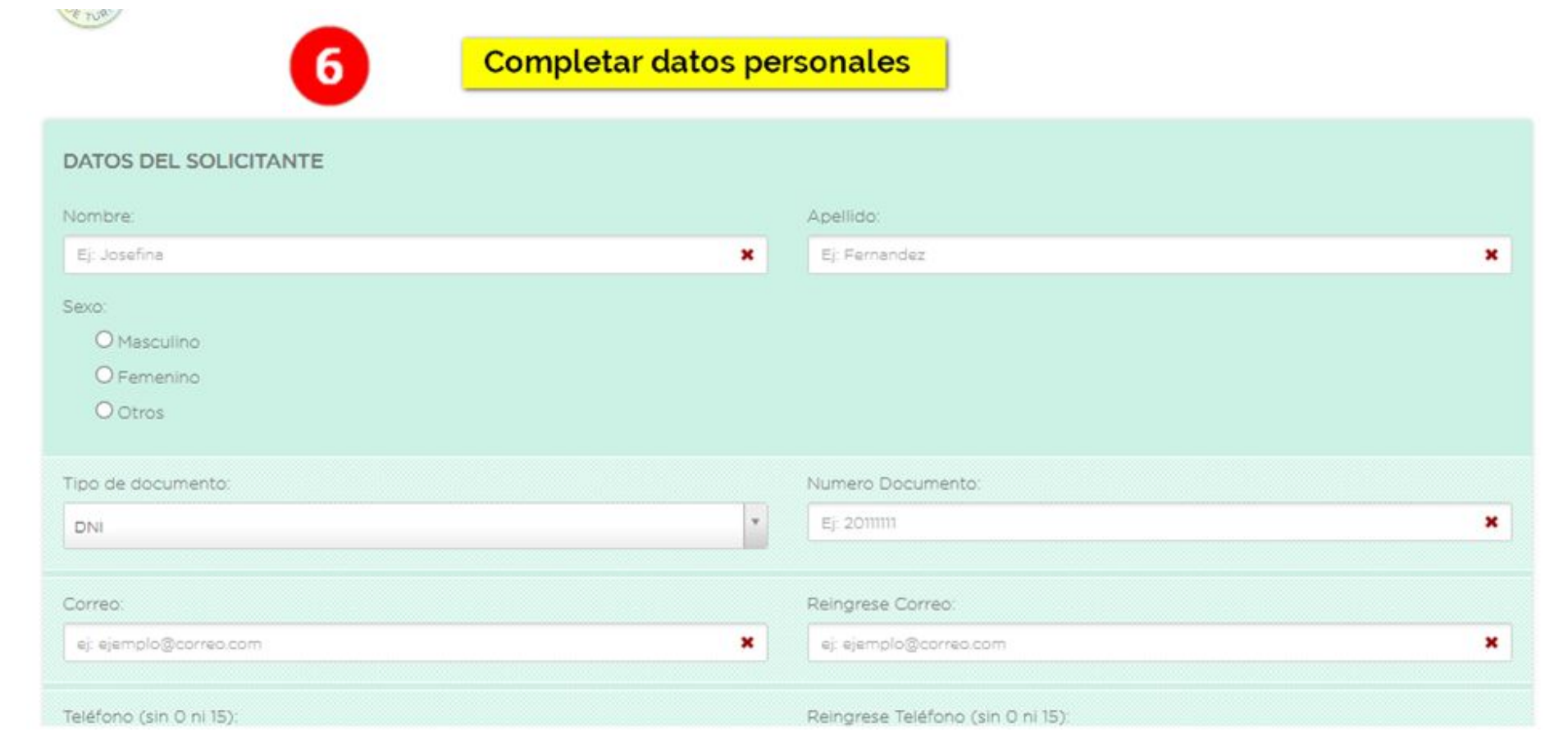